# How to file your own CT Paid Leave Appeal?

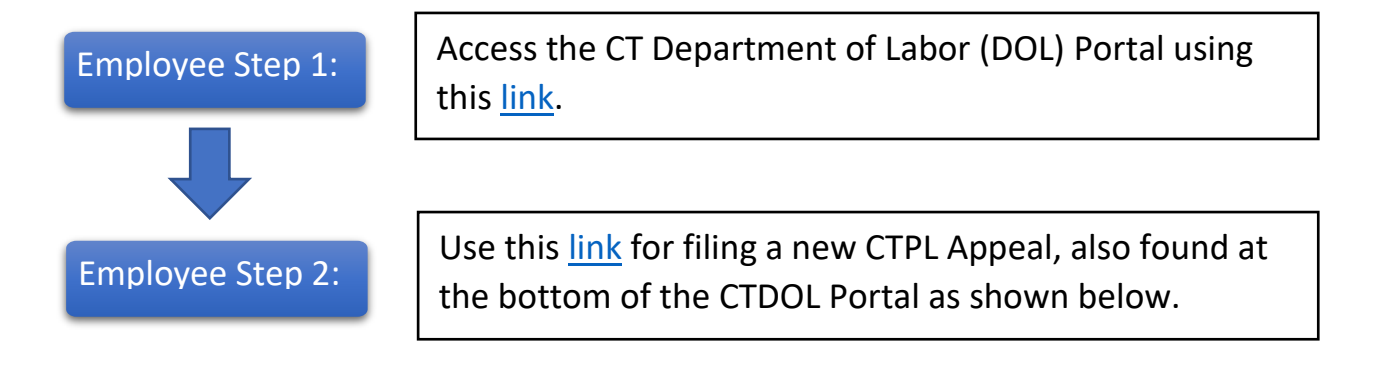

Clicking on this link will take you to a secure portal hosted by ct.gov.

File a new CT Paid Leave appeal

- Access an existing CT Paid Leave appeal
- File a New Family & Medical Leave Complaint
- Access an Existing CT Family & Medical Leave Complaint

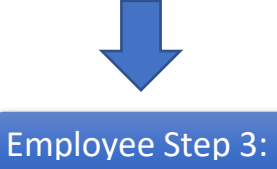

After accessing the link for filing a new CTPL Appeal, if this is your first CTPL Appeal, you must **FIRST** sign up for a new user account using this <u>link</u> as shown below.

| Log in                                           |
|--------------------------------------------------|
| Username or email address                        |
| Password                                         |
| ©                                                |
| Forgot your <u>username</u> or <u>password</u> ? |
| LOG IN >                                         |
| Need an account? <u>Sign up now</u>              |

# Employee Steps 4 and 5:

Complete the form to create a user account and click "Sign Up".

Review the information to confirm it is correct. If so, click on the CAPTCHA box and validate. Then click "Submit".

| Sign up                                                                                           |                               |
|---------------------------------------------------------------------------------------------------|-------------------------------|
| First name                                                                                        |                               |
|                                                                                                   |                               |
| Invalid first name<br>Username                                                                    | Sign up - Summary             |
|                                                                                                   | First name<br>Test            |
| Email address                                                                                     | Last name<br>User             |
| You must have access to this email address                                                        | Username<br>testuser987       |
| Confirm email address                                                                             | Email address                 |
| Mobile number (Optional)                                                                          | Preferred language<br>English |
| (###) ###-####                                                                                    |                               |
| Must be a US mobile number and you should have access to this phone                               | I'm not a robot               |
| Preferred language                                                                                |                               |
| Password                                                                                          | Submit >                      |
|                                                                                                   |                               |
| Confirm password                                                                                  |                               |
| ©                                                                                                 |                               |
| Password must have 9+ characters Ressword must have 1 capital letter                              |                               |
| <ul> <li>Password must have 1 capital retter</li> <li>Password must have 1 number</li> </ul>      |                               |
| Password must have 1 lower case letter                                                            |                               |
| <ul> <li>Password must have 1 special character</li> <li>Maximum 64 characters allowed</li> </ul> |                               |
| Sign Up >                                                                                         |                               |

## Employee Steps 6 and 7:

An eight-digit verification code will be sent to the email address used during the sign-up.

Locate the email from <u>do-not-reply-account@notifications.ct.gov</u>, put the code in on the verification page and click "Verify".

From: do-not-reply-account@notifications.ct.gov Date: July 15, 2024 at 8:27:09 AM EDT To:

Subject: Your CT.gov Verification Code

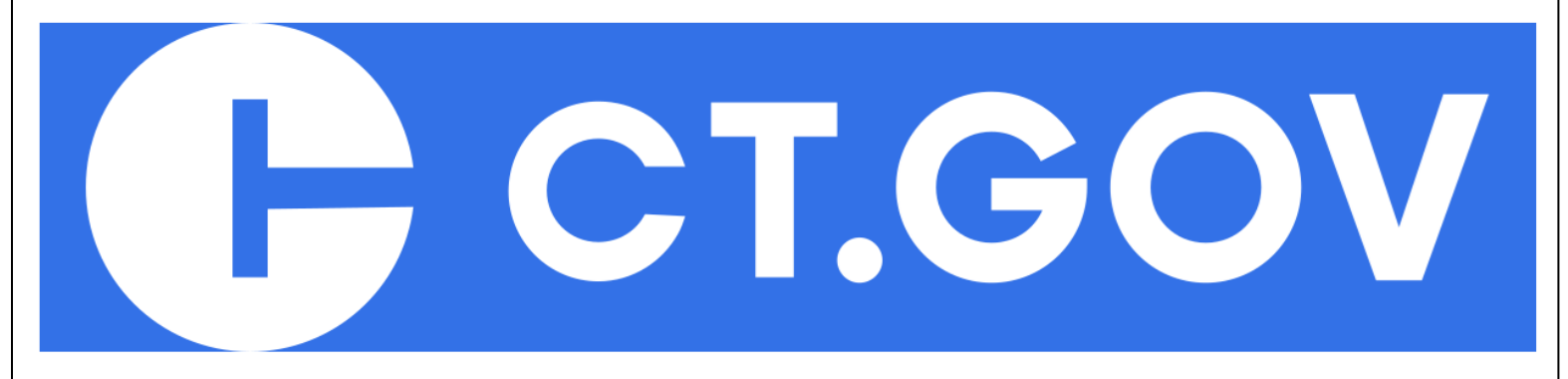

Dear Test,

Please use the following Verification code to verify your email address with CT.gov, the official website of the State of Connecticut. The verification code will expire in 15 minutes.

#### Verification Code: 46403428

Thank you, State of Connecticut

Please do not reply to this email. This mailbox is unmonitored.

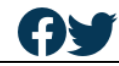

| Sign up - Verification                                                           |
|----------------------------------------------------------------------------------|
| Please enter the verification code<br>we sent to <b>Resend verification code</b> |
| Verification code                                                                |
| Note: We are verifying your account - please do not close your browser.          |
| Verify                                                                           |

Employee Steps 8 and 9:

Once back at the log in page, enter your new credentials and click 'Log In' to sign onto the Portal.

You will be asked if you want to enable 2-Factor Authentication. This is not required but it adds extra security to your account.

| Log in                            | 2-Factor                                                                                                    |
|-----------------------------------|----------------------------------------------------------------------------------------------------|
| testuser987                       | Authentication                                                                                                    |
| Password                          | Would you like to enable 2-Factor<br>Authentication on your account for<br>additional security?<br><u>Read more about 2-Factor authentication.</u> |
| Forgot your username or password? | Yes                                                                                                    |
| Log In >                          | No                                                                                                    |

Employee Step 10: Once you are signed in, click the 'Get Started' Button to start a new appeal submission process.

| CT LEAVE COMPLAINT AND<br>APPEAL PORTAL                                                                                                    | 🐥 🛛 Test User |
|----------------------------------------------------------------------------------------------------|---------------|
|                                                                                                    |               |
| Language Selector: English Español                                                                                                    |               |
| Welcome to the CTPL Appeals and CTFMLA / CTPL Complaints Portal                                                                                    |               |
| You can file or respond to a CT Paid Leave Appeal or CTFMLA / CTPL Complaint online through this portal for yourself or on behalf of someone else. |               |
| WARNING: If you exit a new or paused submission without clicking 'Save and Finish Later', your entire submission will be deleted.                  |               |

Employee Step 11:

Continue the appeal submission process by selecting the following:

"I am an employee or employee's representative submitting a complaint or appeal"

"I want to file a CT Paid Leave Appeal due to a denial of compensation or assessment of a penalty by the CT Paid Leave Authority or private plan"

"I am filing an appeal for myself"

Select yes or no for whether you have an attorney.

Click 'Next"

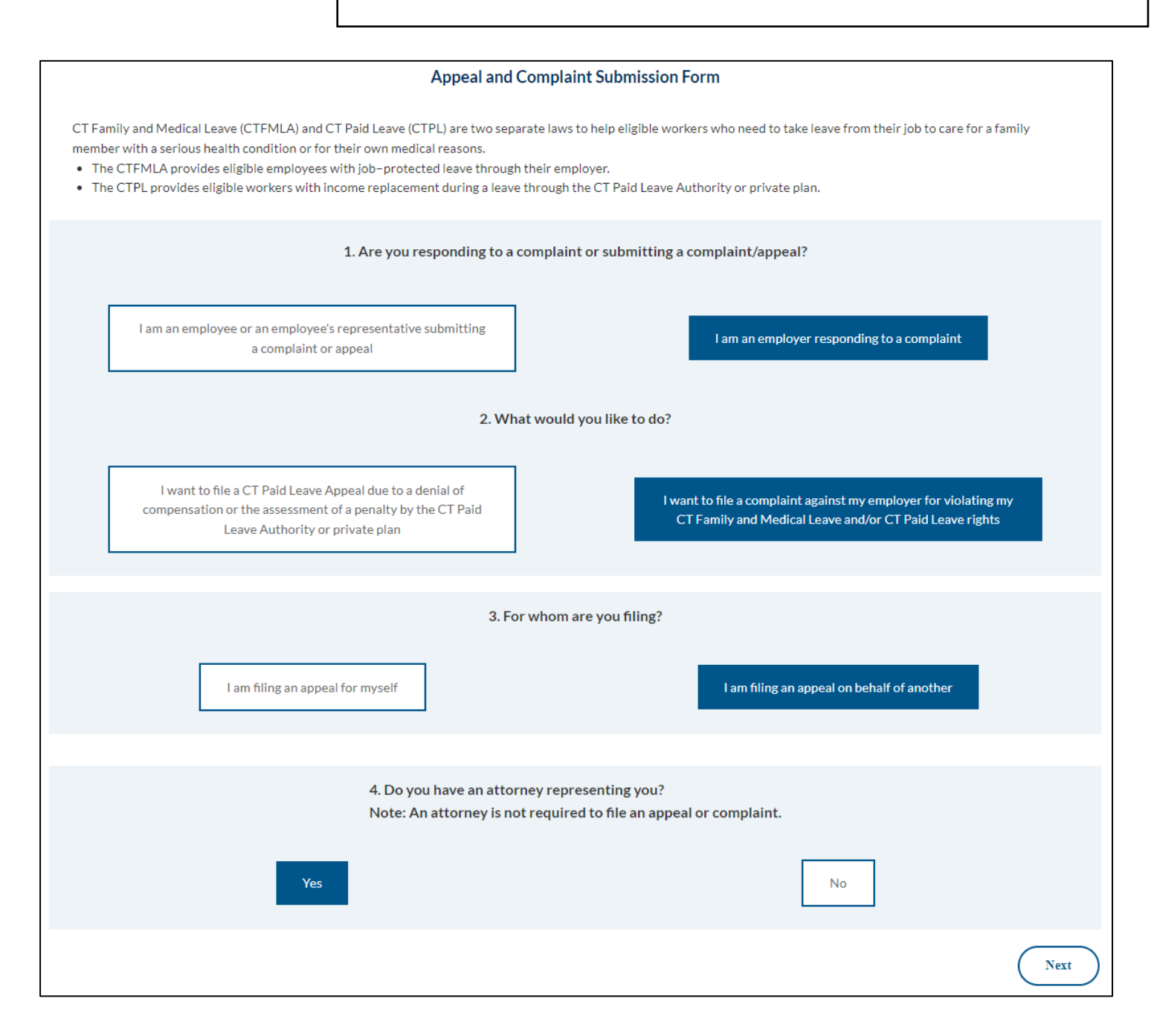

# Employee Step 12:

Select whether you applied for CTPL compensation through the Public Program or your employer's private plan and fill in the required information as indicated below.

| Appeal Submission - Appeal Informa<br>If you need help completing this form please call: 1-860-263-6970                                                                                                    | tion         |
|----------------------------------------------------------------------------------------------------|--------------|
| • Did you apply for benefits through the CT Paid Leave Public Program?<br>Yes, I did apply for benefits through the CT Paid Leave Public Pr<br>No, I applied for benefits from a private plan through my employ | ogram<br>/er |
| Claim Number 0                                                                                                    |              |
| Ex: 44846845                                                                                                    |              |
| * Date of Decision                                                                                                    |              |
|                                                                                                    | 苗            |
| Decision Reason                                                                                                    |              |
| Select an Option                                                                                                    | -            |

### **Appeal Submission - Appeal Information**

| If you need help completing this form please call: 1-860-   | 263-6970                         |
|-------------------------------------------------------------|----------------------------------|
| • Did you apply for benefits through the CT Paid Leave Publ | ic Program?<br>ve Public Program |
| No, I applied for benefits from a private plan through      | n my employer                    |
| Please search for and select your Private Plan Employer     |                                  |
| Search                                                      | Q                                |
| Selected Employer:<br>Claim Number                          |                                  |
| Ex: 44846845                                                |                                  |
| * Date of Decision                                          |                                  |
| Jul 17, 2024                                                | ≣                                |
| *Decision Reason 0                                          |                                  |
| Claimant not eligible for benefits                          | •                                |

| Appellant Full Name                       |                                                                                                    |
|-------------------------------------------|----------------------------------------------------------------------------------------------------|
| Test User                                 |                                                                                                    |
| Email                                     |                                                                                                    |
| trackgirlx33@gmail.com                    | 1                                                                                                    |
| * Social Security Number (SS              | 4)                                                                                                    |
| * Telephone Number                        |                                                                                                    |
| Please note: critical and tin             | ne sensitive communications will be sent to the email entered above. Please provide an email you have access to and can check regular |
| If you will not have access t             | xo email:                                                                                                    |
| <ul> <li>Opt out of email comm</li> </ul> | unications.                                                                                                    |
| * Mailing Address Line 1                  |                                                                                                    |
| Mailing Address Line 2                    |                                                                                                    |
| Mailing Address Line 3                    |                                                                                                    |
| • City                                    |                                                                                                    |
| *State                                    |                                                                                                    |
|                                           |                                                                                                    |

# Employee Step 13:

On the next screen fill in your SSN and telephone number.

Communications regarding your appeal are sent by email unless you opt out. If you opt out, you must provide a valid mailing address

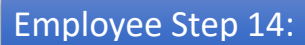

On the next screen you must provide details on the reason why you are filing this appeal and why you disagree with the decision that you are appealing.

#### Appeal Submission - Reason for Appeal

Please use the space below to support your reasons for appealing the decision. Be specific about why you believe the decision was incorrect and what information supports your claim.

If you want to attach documents supporting your appeal, you will be given instructions on how to do so after you submit this appeal form.

Reason For Appeal

## Employee Step 15:

On the next screen confirm that the information you have provided is correct and if so click 'Submit'. If you want to change anything you can click the 'Back' button to get to the page you wish to change.

#### Submission Review - Review Your Information

If you need to make any edits, please use the "Back" button at the bottom of the form to edit your information. You will be able to submit documentation on the next page.

| Private Plan                       |  |  |
|------------------------------------|--|--|
| Claim Number                       |  |  |
| 123                                |  |  |
| Date of Decision                   |  |  |
| 2024-07-17                         |  |  |
| Decision Reason                    |  |  |
| Claimant not eligible for benefits |  |  |

# Employee Step 16:

On the next screen you can upload files to include with your appeal. NOTE: You will be able to upload files after you submit your appeal.

Clicking 'Attach Files & Submit" will submit your appeal to CTDOL.

| Do you have              | e files to upload for your submission?              |                       |
|--------------------------|-----------------------------------------------------|-----------------------|
| If you have a decision l | letter from your claims provider, please upload it. |                       |
| Decision Letter          |                                                     |                       |
| 1 Upload Files           | Or drop files                                       |                       |
|                          |                                                     | Attach Files & Submit |

After submitting your appeal, you will receive a submission confirmation email if you did not opt out of email communications.

# Please allow up to 5 minutes for the email confirmation to be sent and for your appeal to display on your account in the Portal.

If you opt out of email communications or do not receive an email confirmation within 5 minutes, please call the Appeals Division at (860) 263-6970 to confirm receipt of your appeal.

After submitting your appeal, you will be directed to your account homepage. To view your appeal, click the "My Complaints and Appeals" tab and select the appeal under "Appeal Name".

| Contact<br>Test User                                                                               | ine Representative Mailin                 | ig Address                   |               |                          |
|----------------------------------------------------------------------------------------------------|-------------------------------------------|------------------------------|---------------|--------------------------|
| Temporary Holding Account         ontact Detail       My Complaints & Appeals         My Documents |                                           |                              |               |                          |
| Name<br>Test User<br>Employer                                                                      | Phon<br>Mobi                              | e<br>le                      |               |                          |
| Representative                                                                                     | Contact                                   |                              |               |                          |
| ✓ Address Information                                                                              | Test User                                 |                              |               |                          |
| Mailing Address                                                                                    | Account Name<br>Temporary Holding Account | Email                        | Phone Represe | entative Mailing Address |
| System Information                                                                                 | Contact Detail My Com                     | plaints & Appeals My Documen | ts            |                          |
| Temporary Holding Account                                                                          | MY CTPL                                   | APPEALS                      |               |                          |
|                                                                                                    |                                           |                              |               |                          |
|                                                                                                    | APPEAL NAME                               | APPEAL STATUS                | SUBMITTED DAT | E APPELLANT              |

# A copy of all documents and notices can be found in the "Documentation" tab.

To upload a new document after submitting your appeal, click "Add Files".

| Paid Leave                                                                | Appeal<br>00000807                                  |                                 |                                                                                            |                               | + Follow |
|---------------------------------------------------------------------------|-----------------------------------------------------|---------------------------------|--------------------------------------------------------------------------------------------|-------------------------------|----------|
| Appellant Name<br>Test User                                               | PPE / Public Authority<br>Temporary Holding Account | Appeal Status<br>Pending Review | Responder Status                                                                           | Appellant Status<br>Submitted |          |
| _                                                                         |                                                     |                                 |                                                                                            |                               |          |
| Appellant Name                                                            | umentation                                          |                                 | DDE / Dublic Authority                                                                     |                               |          |
| Appellant Name                                                            | umentation                                          |                                 | PPE / Public Authority 0                                                                   | ıt                            |          |
| Appellant Name<br>Test User<br>Appellant's Represent                      | umentation                                          |                                 | PPE / Public Authority ①<br>Temporary Holding Accour<br>Responder ①                        | tt                            |          |
| Appellant Name<br>Test User<br>Appellant's Represent<br>Appellant Status  | umentation                                          |                                 | PPE / Public Authority ①<br>Temporary Holding Accour<br>Responder ①<br>Appeal Status       | <u>tt</u>                     |          |
| Appellant Name Test User Appellant's Represent Appellant Status Submitted | umentation                                          |                                 | PPE / Public Authority ① Temporary Holding Accour Responder ① Appeal Status Pending Review | It                            |          |

| Paid Leave                               | Appeal<br>)0000807                 |                                               |                                 |                                                          |              |                               | - | - Follow  |
|------------------------------------------|------------------------------------|-----------------------------------------------|---------------------------------|----------------------------------------------------------|--------------|-------------------------------|---|-----------|
| oppellant Name<br>Test User              | PPE / Public Auth<br>Temporary Hol | nority<br>Iding Account                       | Appeal Status<br>Pending Review | Responder St                                             | tatus        | Appellant Status<br>Submitted |   |           |
|                                          |                                    |                                               |                                 |                                                          |              |                               |   |           |
| E Files - Doc                            | umentation<br>umentation yo        | ou upload is vie                              | ewable by all par               | ties associated v                                        | vith your ca | ase.                          |   | Add Files |
| E Files - Docu                           | umentation<br>umentation yo        | ou upload is vie<br>Owner                     | ewable by all par               | ties associated v                                        | vith your ca | ase.<br>Size                  |   | Add Files |
| E Files - Docu<br>E Files - Docu<br>itle | umentation yo                      | ou upload is vie<br>Owner<br>CT_DOL_Appeals_C | ewable by all par               | ties associated v<br>Last Modified<br>7/15/2024, 9:57 AM | vith your ca | Size<br>20KB                  |   | Add Files |

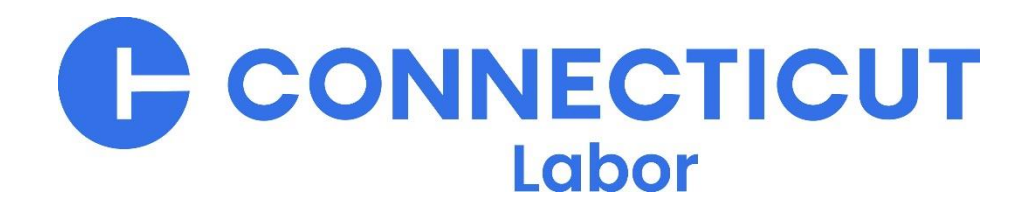